Navštívte tento odkaz

## Postup – plná registrácia

- 1. Pri registrácií je potrebné vyplniť Meno a Priezvisko s diakritikou.
- 2. Dátum narodenia zadávate v tvare deň.mesiac.rok (napr. 14.08.1995).
- Adresa trvalého pobytu musí byť vyplnená 1:1 k údajom na občianskom preukaze alebo inom identifikačnom doklade, a to vrátane medzier, diakritiky, čísel a všetkých slov.
- 4. Zadaný e-mail v časti **Kontaktné údaje** bude slúžiť ako prihlasovacie meno používateľa.
- 5. Telefónne číslo je rovnako povinným poľom.
- 6. Pri generovaní hesla v časti **Prihlasovacie údaje** musia byť splnené všetky parametre, ktoré vyžaduje systém pre dosiahnutie silného zabezpečenia.
- 7. Heslo je potrebné presne zopakovať v druhom poli.
- Po vyplnení povinných polí vyberte kliknutím minimálne polia označené symbolom \* alebo môžete zakliknúť pole "Súhlasím so všetkým".
- 9. Pre dokončenie registrácie systém vyžaduje overenie existencie používateľa, čo potvrdíte kliknutím na "**Nie som robot**" v ľavej spodnej časti stránky.
- 10. Registrácia bude potvrdená po kliknutí na políčko "**Registrovať**" v pravej spodnej časti stránky.

| Zakladna registracia                   |               |                                   |                                                       |
|----------------------------------------|---------------|-----------------------------------|-------------------------------------------------------|
| Meno*                                  | Priezvisko *  |                                   |                                                       |
| Dátum narodenia (DD.MM.YYYY) *         | Rodne číslo   |                                   |                                                       |
| ADRESA TRVALÉHO POBYTU                 |               |                                   |                                                       |
| Ulica *                                | pisné číslo * | Orientačné číslo                  |                                                       |
| PSČ*                                   | 2C *          | Stát*<br>Slovenská republika      |                                                       |
| KONTAKTNÉ ÚDAJE                        |               |                                   |                                                       |
| Email (Slúži ako prihlasovacie meno) * | Hab*<br>+421  | Predvolený jazyk *<br>Slovenský • | * Všetky polia označené<br>týmto symbolom sú povinné. |
| PRIHLASOVACIE ÚDAJE                    |               |                                   | -5                                                    |
| Hesio *                                | Hesio znovu * | ۲                                 |                                                       |

## Overenie registrácie

- 1. Po registrácii na stránke je potrebné aktivovať konto prihlásením do e-mailovej schránky zadaného mailu.
- V mailovej schránke bude prijatá automatická správa od notify@nfqes.com s predmetom NFQES: Potvrdiť účet. Po otvorení správy sa zobrazí dokončenie registrácie. Kliknutím na tlačidlo "Dokončiť registráciu" overíte svoj účet mailovým overením.

**Pozn**. Ak sa Vám nezobrazuje tlačidlo "Dokončiť registráciu" povoľte sťahovanie externých obrázkov.

| Dokončenie registrácie na<br>portáli NFQES |                                                                        |  |  |
|--------------------------------------------|------------------------------------------------------------------------|--|--|
| Dobrý c                                    | leň,                                                                   |  |  |
| ďakujer                                    | ne za Vašu registráciu na portáli NFQES.                               |  |  |
| Pre dok<br>nižšie.                         | ončenie registrácie a získanie prístupu do Vášho účtu kliknite na odka |  |  |
|                                            | Dokončiť registráciu                                                   |  |  |
| V pripa                                    | de akýchkoľvek otázok nás neváhajte kontaktovať.                       |  |  |
| S pozdi                                    | avom,                                                                  |  |  |

- 3. Pri plnej registrácií overujete taktiež telefónny kontakt, a to pri opätovnom prihlásení sa do Vášho konta. Zobrazia sa Vám upozornenia na overenie telefónneho čísla. Po kliknutí na "Overiť tel. číslo" Vám bude zaslaná SMS správa s kódom.
- Do overovacieho okna zadajte 6-miestny kód z SMS, ktorá bola zaslaná na telefónne číslo, ktoré ste zadali pri registrácii a kliknite na "Overit". Po dokončení tohto procesu bude Váš účet pripravený na používanie.

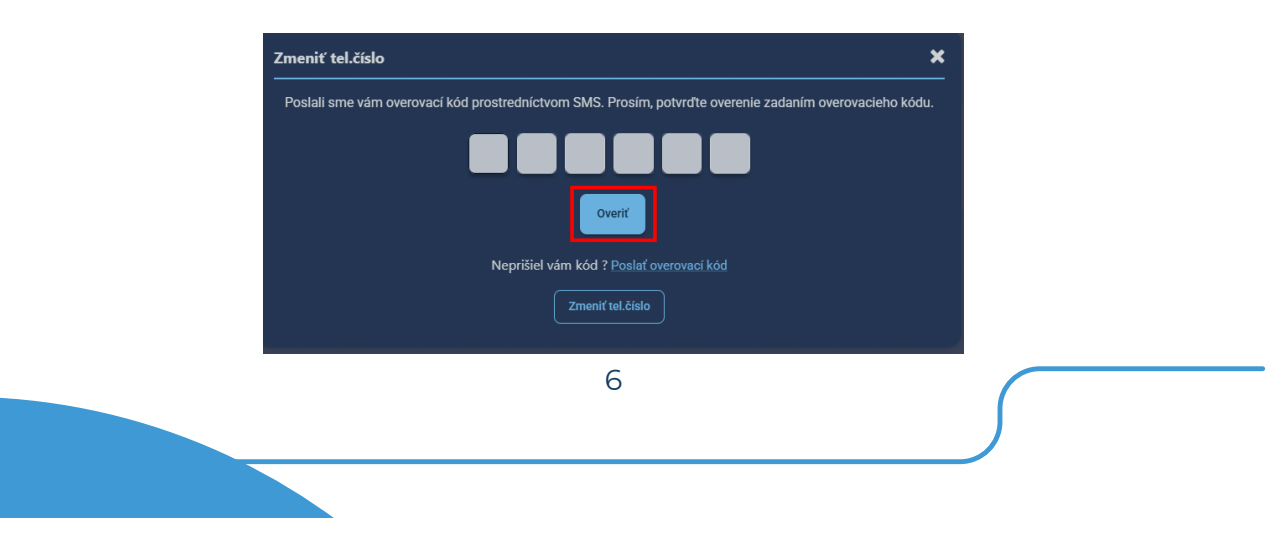